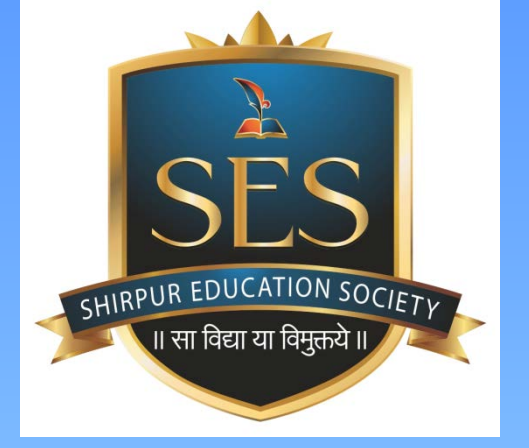

# **Online Fee Payment Process**

<u>www.FEEPAYR.com</u> is an online fee collection platform integrated with multiple payment gateways to simplify fee transactions in college.

Students / Parents can pay fees online using FEEPAYR portal. Student mobile number as well as parent mobile number is linked with FEEPAYR portal

# Flow Chart: Online fee payment process

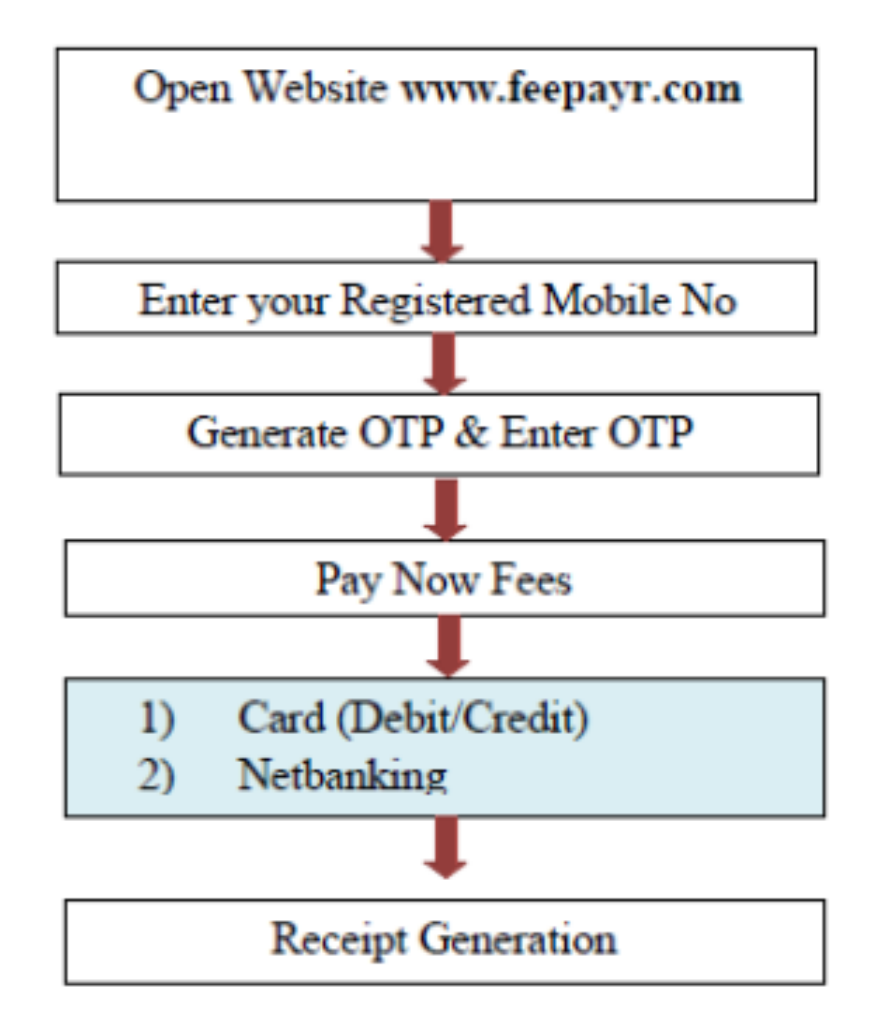

# **Open Website <u>www.feepayr.com</u>**

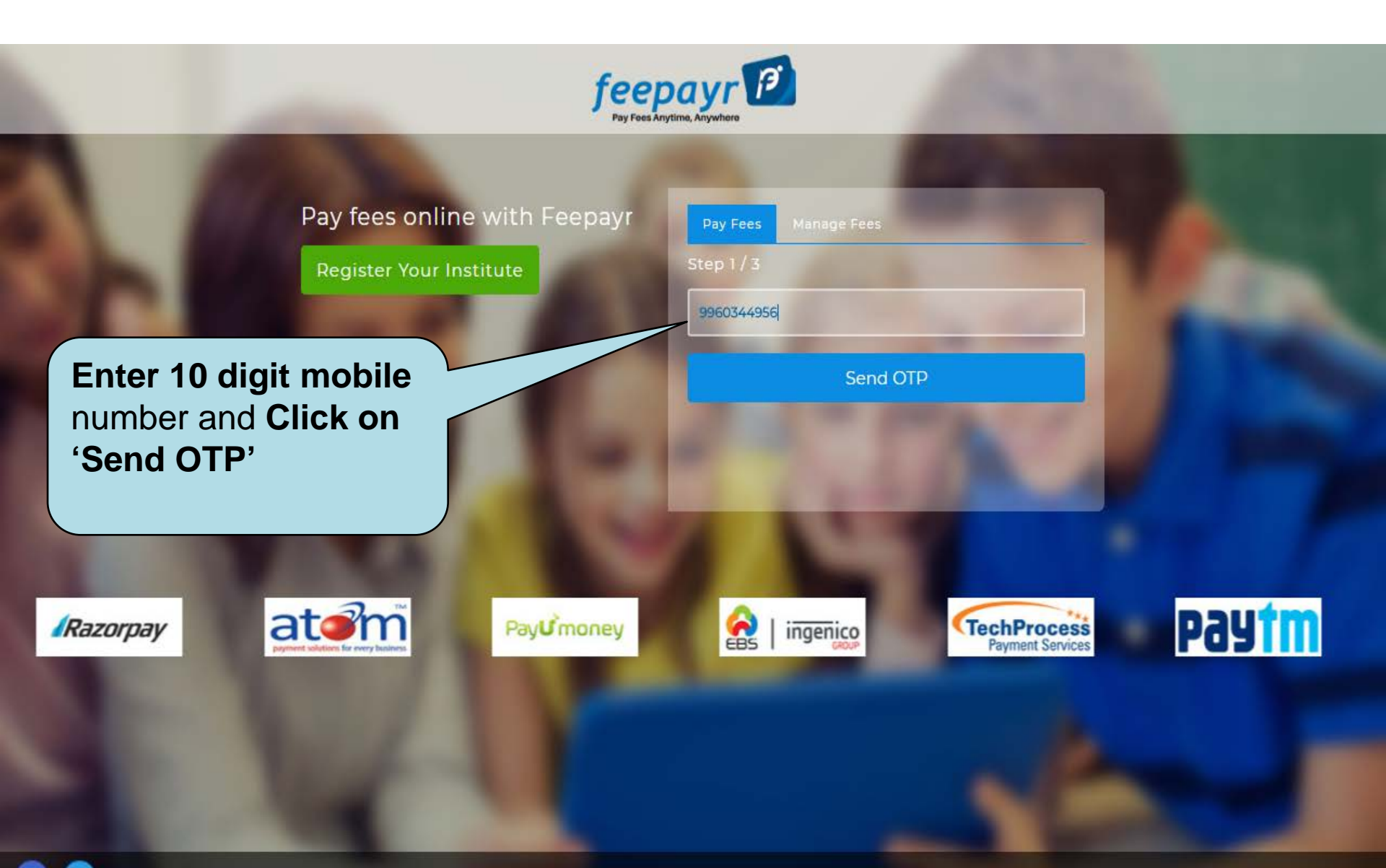

# Submit OTP

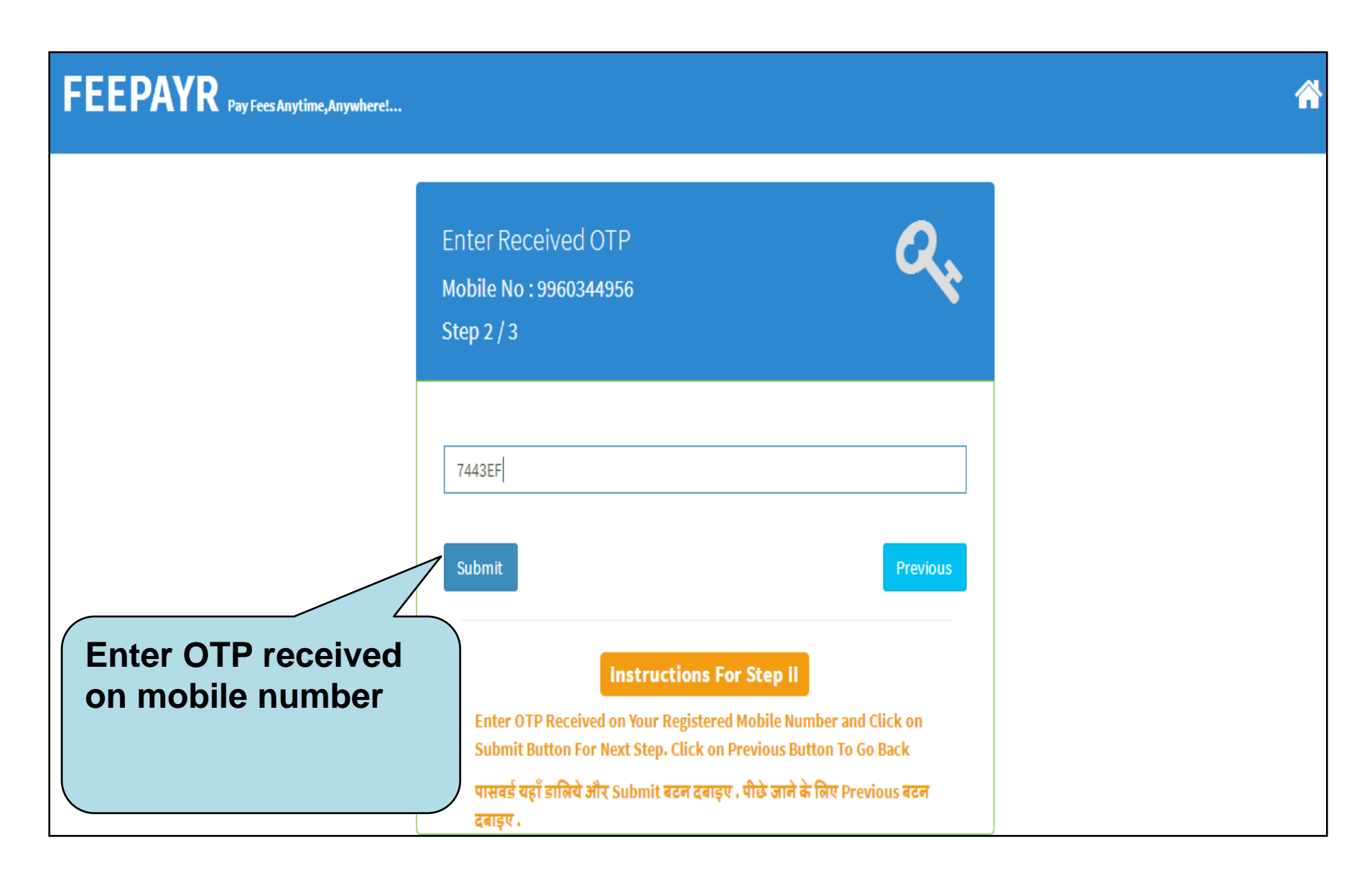

# **FEEPAYR - PORTAL FOR STUDENT**

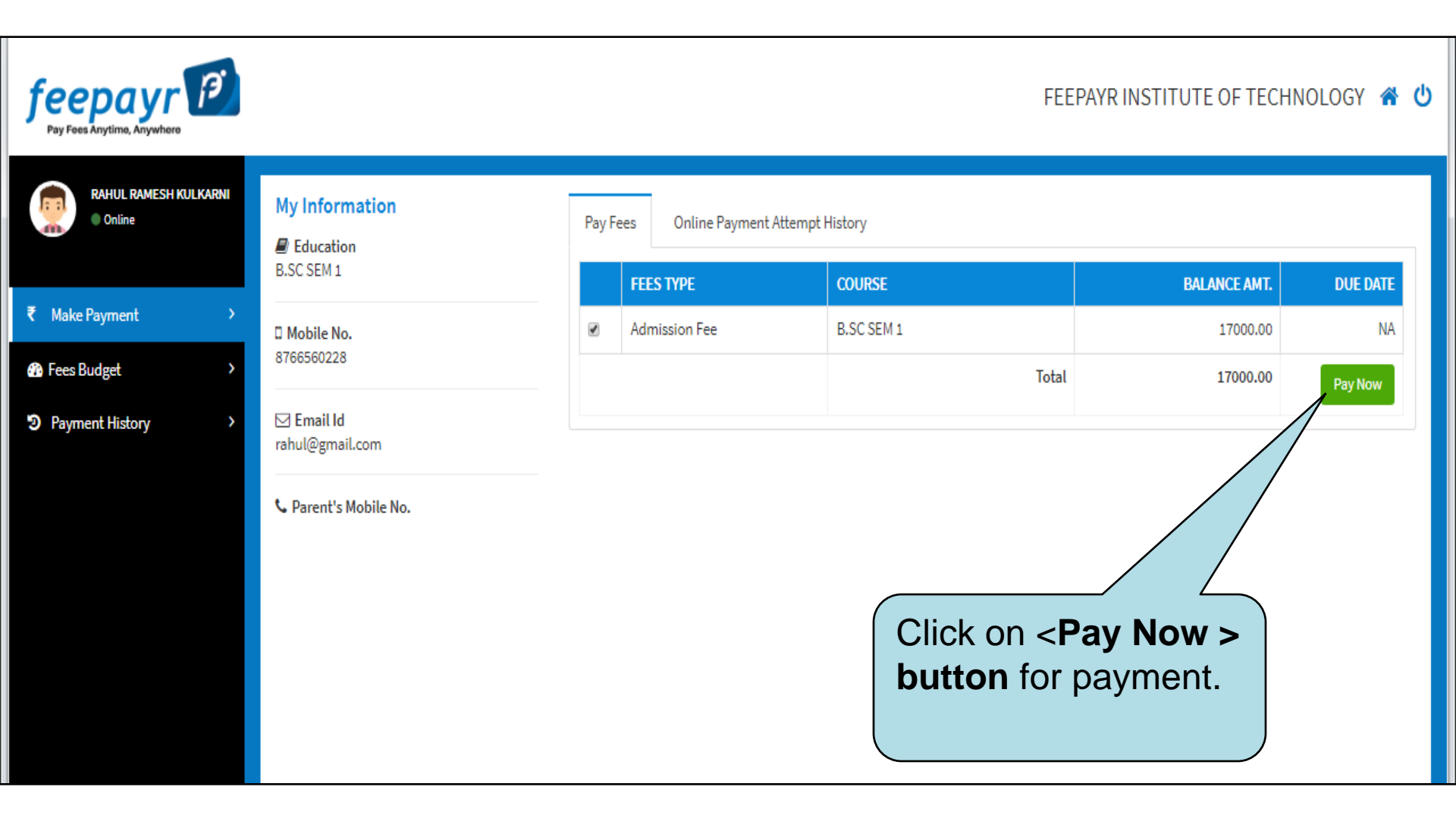

### **PAYMENT PROCESS**

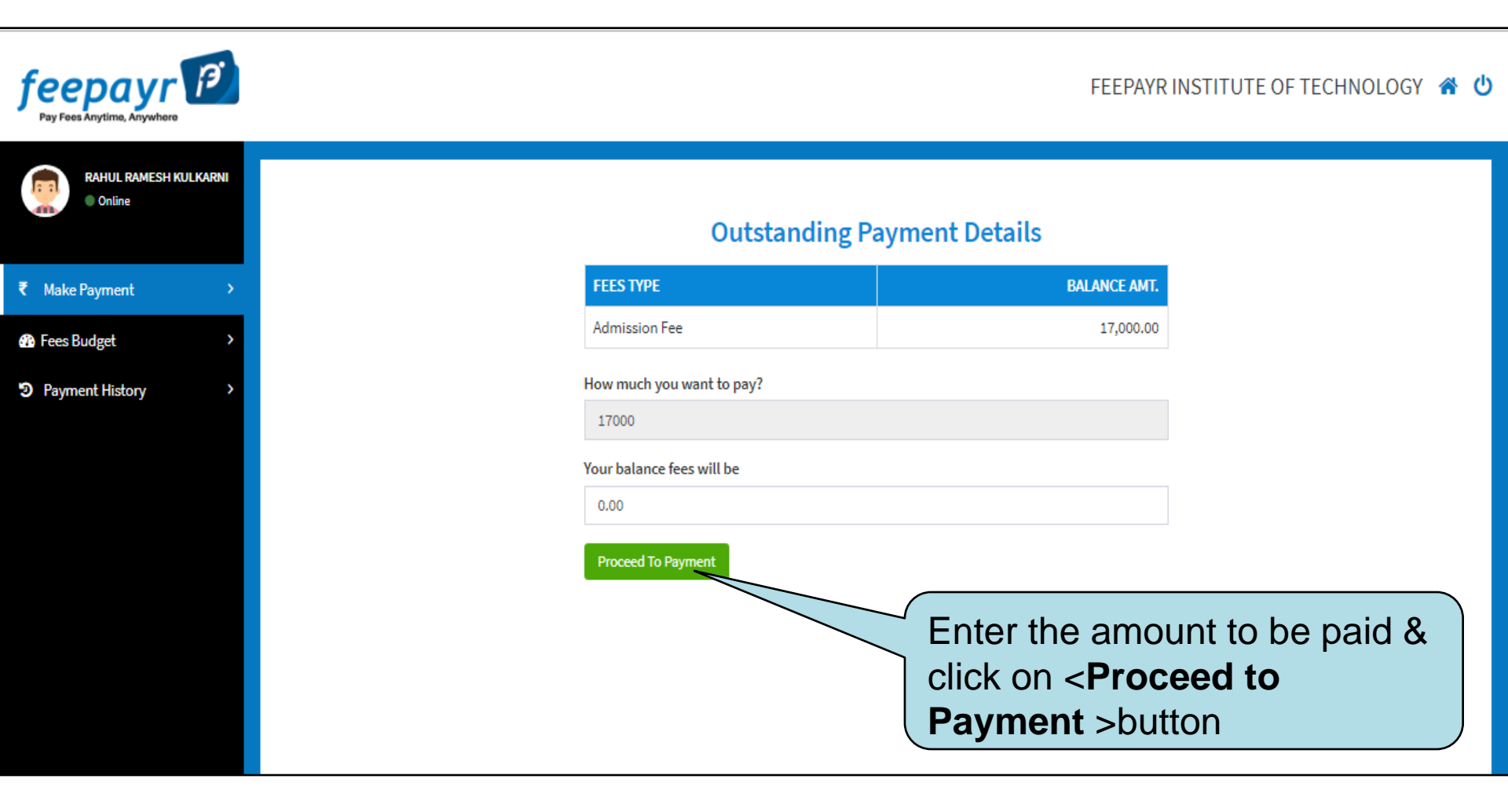

# **PAYMENT OPTIONS**

|                                                                                                    | CARDS                                              |                                             |                                             |                       |  |  |
|----------------------------------------------------------------------------------------------------|----------------------------------------------------|---------------------------------------------|---------------------------------------------|-----------------------|--|--|
|                                                                                                    | Pay using VISA 😂 🛃 🦱                               | Date and CVV no. if                         | available or else ignore and proceed.       |                       |  |  |
|                                                                                                    | Colort Dobit Cord Option                           | Credit card                                 | Debit card                                  |                       |  |  |
|                                                                                                    | Select Debit Card Option :                         | Select<br>VISA<br>MasterCard<br>SBI Maestro | •                                           |                       |  |  |
|                                                                                                    | No convenience fee or service charge is payable by | Other Bank M<br>Rupay Card                  | laestro                                     |                       |  |  |
| Image: Notice Control of Control of |                                                    |                                             |                                             |                       |  |  |
| Select the payme<br>Cards/ Netbankin                                                                                                    | nt method Imp<br>g wit                             | portant N<br>h zero tr                      | lote: You can use deb<br>ansaction charges. | it ot credit card car |  |  |
|                                                                                                    | Арр                                                | licable deb                                 | it and credit cards : Rupay ,N              | Mastercard , VISA     |  |  |

# **NET BANKING**

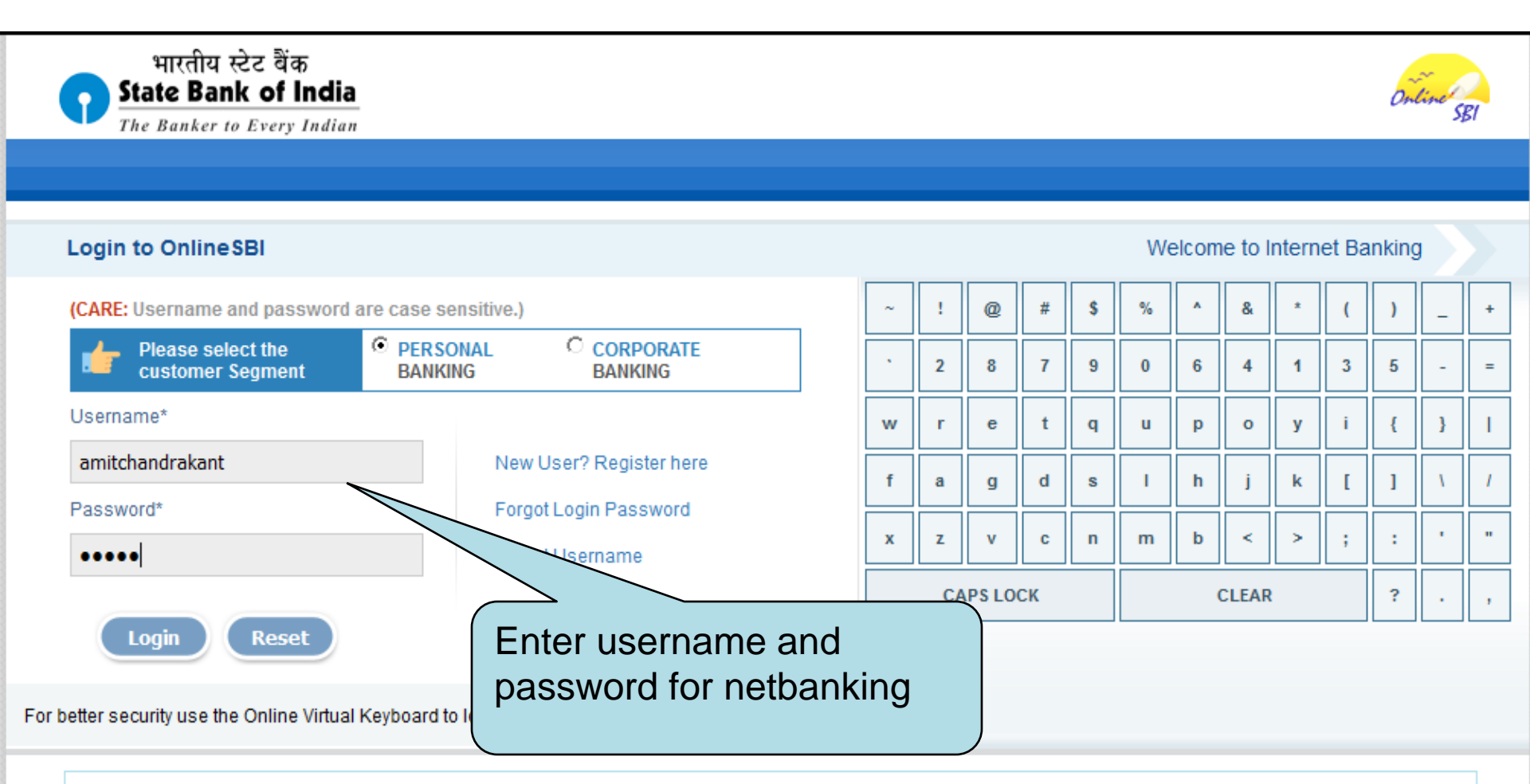

- Mandatory fields are marked with an asterisk (\*)
- Do not provide your username and password anywhere other than in this page
- Your username and password are highly confidential. Never part with them.SBI will never ask for this information.
- Please do not call Contact Centre or try to raise CMS complaint on the day of transaction.

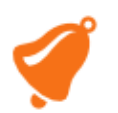

#### **HIGH SECURITY PASSWORD**

| প भारतीय स्टेट वैंक<br>State Bank of India<br>the nation banks on us |                         |           |                |                    | Ortine SBI<br>Welcome : |
|----------------------------------------------------------------------|-------------------------|-----------|----------------|--------------------|-------------------------|
| Your previous site visit: 29-Nov-2016 17:35 IST                      |                         |           |                |                    |                         |
| High security transaction password                                   |                         |           |                | 30-Nov-2016 [01:10 | ) PM IST]               |
| Enter High security transaction password received in your Mobile Pho | one                     |           |                |                    |                         |
| Enter High Security Password *                                       |                         | Enter OTI | P send by bank |                    |                         |
| © Copyright SBI.                                                     | le to reserid the SINS. |           |                | Privacy Stateme    | ent   Terms of Use      |
|                                                                      | Payment Information     |           |                |                    |                         |

Hello ! AMOL R MANKAR, We have processed Payment of Rs.1 successfully. Transaction ID : 274765621. Thank You

Go To Home

#### **NET BANKING RECEIPT**

| <b>Online Payment</b>  | Details                                             |                      |
|------------------------|-----------------------------------------------------|----------------------|
|                        | Thank You ! here is your payment co                 | onfirmation.         |
|                        |                                                     |                      |
| Thank You. Your Online | e Payment of Rs.100.00/- is Processed Successfully. |                      |
| Receipt No             | : 264                                               | Confirmation message |
| Student ID             | : 32342                                             | for successful       |
| Session                | : 2016-2017                                         | transaction          |
| Bank Name              | : SBI Nandanvan Nagpur                              |                      |
| Account No             | : 005901038880                                      |                      |
| Transaction Status     | : Successful, as on 30/11/2016 01:08 : 04 PM        |                      |
| Transaction ID         | : 274765621                                         |                      |
| Transaction Amount     | : 100.00                                            |                      |
|                        |                                                     |                      |
|                        |                                                     |                      |

# **ONLINE PAYMENT ATTEMPT HISTORY**

| feepayr Pay Fees Anytime, Anywhere |                                                                                                    |                                     |                                  | FEEPAYR INSTITU     | TE OF TECHN     | 10logy 😤 ( |
|------------------------------------|----------------------------------------------------------------------------------------------------|-------------------------------------|----------------------------------|---------------------|-----------------|------------|
| SUNIL KINKAR<br>Online             | About Me                                                                                                    | Payment Information Student Payment | Detail Receipt<br><b>Details</b> |                     |                 |            |
| ₹ Make Payment >                   | 🛛 Mobile No.                                                                                                    | STATUS                              | TRANSACTION ID                   | ТІМЕ                | AMOUNT          | PRINT      |
| 🊯 Fees Budget >                    | 🖂 Email Id                                                                                                    | SUCCESS                             | 100000606122                     | 09/01/2018 18:30:16 | 17000.00        | Ð          |
| Payment History >                  | C Parent's Mobile No.<br>You can view or print fee<br>payment .<br>This record will always present<br>in <u>www.feepayr.com</u> website<br>and can be viewed after login<br>in to website. |                                     |                                  |                     | ent<br>e<br>jin |            |